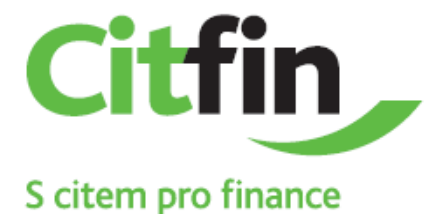

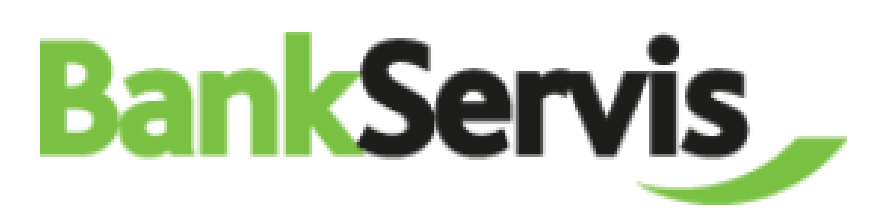

# UŽIVATELSKÁ PŘÍRUČKA INTERNETOVÉHO BANKOVNICTVÍ

CITFIN, SPOŘITELNÍ DRUŽSTVO

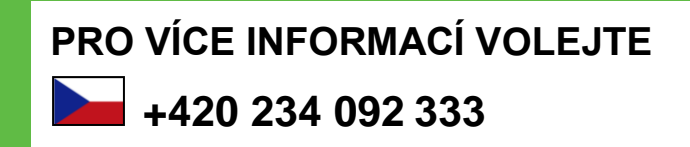

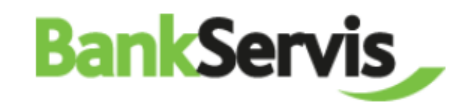

| VSTUP DO INTERNETOVÉHO BANKOVNICTVÍ         | 1                                                                                                    |
|---------------------------------------------|----------------------------------------------------------------------------------------------------|
| PŘIHLÁŠENÍ SE DO INTERNETOVÉHO BANKOVNICTVÍ | 1                                                                                                    |
| AUTENTIZACE                                 | 1                                                                                                    |
|                                             | 2                                                                                                    |
| PŘÍKAZ K ÚHRADĚ                             | 2                                                                                                    |
|                                             | 3                                                                                                    |
| PŘÍKAZ K ÚHRADĚ DO ZAHRANIČÍ                | 3                                                                                                    |
| Směna                                       | 4                                                                                                    |
| PROVEDENÍ SMĚNY                             | 4                                                                                                    |
| TRVALÝ PLATEBNÍ PŘÍKAZ                      | 5                                                                                                    |
| ZADÁNÍ TRVALÉHO PLATEBNÍHO PŘÍKAZU          | 5                                                                                                    |
| INKASA                                      | 6                                                                                                    |
| ΡŘÍΚΑΖ Κ ΙΝΚΑSU                             | 6                                                                                                    |
| POVOLENÍ K INKASU                           | 7                                                                                                    |
| INFORMACE                                   | 8                                                                                                    |
| ŽÁDOST Ο VÝPIS Z ÚČTU                       | 8                                                                                                    |
| ŽÁDOST Ο ΜΙΜΟŘÁDNÝ VÝPIS                    | 9                                                                                                    |
| Konfirmace                                  | 10                                                                                                    |
| POTVRZENÍ O PROVEDENÍ PŘEVODU               | 11                                                                                                    |
| POSLAT ZPRÁVU BANCE                         | 12                                                                                                    |
|                                             | VSTUP DO INTERNETOVÉHO BANKOVNICTVÍ         PŘIHLÁŠENÍ SE DO INTERNETOVÉHO BANKOVNICTVÍ         AUTENTIZACE         TUZEMSKÝ PLATEBNÍ PŘÍKAZ         PŘÍKAZ K ÚHRADĚ         ZAHRANIČNÍ PLATEBNÍ PŘÍKAZ         PŘÍKAZ K ÚHRADĚ DO ZAHRANIČÍ         SMĚNA         PROVEDENÍ SMĚNY         TRVALÝ PLATEBNÍ PŘÍKAZ         ZADÁNÍ TRVALÉHO PLATEBNÍ PŘÍKAZ         PŘÍKAZ K ÚHRADĚ         ZADÁNÍ TRVALÉHO PLATEBNÍ PŘÍKAZ         PŘIKAZ K ÚHRADE         PŘIKAZ         JADÁNÍ TRVALÉHO PLATEBNÍ PŘÍKAZ         ZADÁNÍ TRVALÉHO PLATEBNÍHO PŘÍKAZU         INKASA         PŘÍKAZ K INKASU         POVOLENÍ K INKASU         ÍNFORMACE         ŽADOST O VÝPIS Z ÚČTU         ŽADOST O VÝPIS Z ÚČTU         ŽADOST O MMOŘADNÝ VÝPIS         KONFIRMACE         POTVRZENÍ O PROVEDENÍ PŘEVODU         POTVRZENÍ O PROVEDENÍ PŘEVODU |

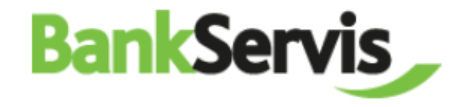

## **1** VSTUP DO INTERNETOVÉHO BANKOVNICTVÍ

#### PŘIHLÁŠENÍ DO INTERNETOVÉHO BANKOVNICTVÍ

Vstup do internetového bankovnictví je zabezpečen:

- ✓ klientským číslem;
- ✓ kódem PIN.

Následujícím krokem bude autentizace přístupu pomocí vašeho mobilního telefonu či pomocí tokenu.

| AUTENTIZ | ACE |
|----------|-----|
|----------|-----|

Přihlášení do internetového bankovnictví a provádění všech aktivních operací vždy vyžaduje autentizaci pomocí číselného kódu, a to doručeného prostřednictvím SMS na váš mobilní telefon či vygenerovaného vaším tokenem.

| Vstup do systému |     |  |
|------------------|-----|--|
|                  |     |  |
| Klientské číslo  |     |  |
|                  |     |  |
| PIN              |     |  |
|                  |     |  |
|                  | r . |  |
| Dřiblásit        |     |  |
| Filliosit        |     |  |
|                  |     |  |

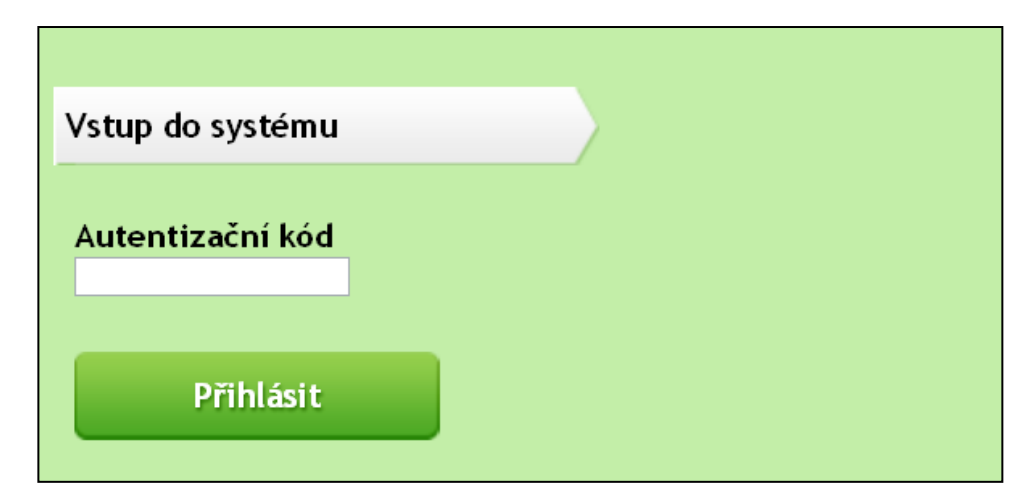

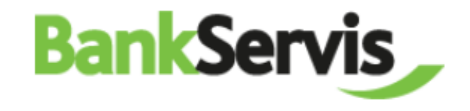

## 2 TUZEMSKÝ PLATEBNÍ PŘÍKAZ

#### PŘÍKAZ K ÚHRADĚ

Zadání tuzemského platebního příkazu k úhradě obsahuje všechny běžné položky.

Po vyplnění zadáte dle potřeby:

- podepsat příkaz k úhradě se rovnou odešle po zadání autentizačního číselného kódu;
- uložit k podpisu máte-li více platebních příkazů a chcete-li je autentizovat všechny najednou nebo odložit autentizaci na později;
- uložit jako šablonu –
   v případě, že chcete využít
   příkaz k úhradě jako
   vzorovou šablonu
   i v budoucnu.

| Účty                                          | y               | Nastavení     | Profil klienta      | Informace     | Nápověda |
|-----------------------------------------------|-----------------|---------------|---------------------|---------------|----------|
| Účty                                          | Příkaz k úhra   | dě - zadání   |                     |               |          |
| Přehled pokynů                                | Číslo účtu plát | tce           | vyberte ú           | čet           |          |
|                                               | Typ platby      |               | Standard            |               | •        |
| Tuzemský platební styk                        | Předčíslí účtu  | příjemce      |                     |               |          |
| Příkaz k úhradě<br>Přehled platebních příkazů | Číslo účtu příj | emce          |                     |               |          |
| Šablony                                       | Kód banky příj  | jemce         | (vyberte s          | si z nabídky) |          |
| Import                                        | Částka          |               | 0.00                |               |          |
| Zahraniční platební styk                      | Datum splatno   | sti           | 03.09.201           | 13            |          |
| Směna                                         | Variabilní symt | ool           |                     |               |          |
| Trvalé platební příkazy                       | Konstantní syr  | nbol          |                     |               |          |
|                                               | Specifický sym  | ibol          |                     |               |          |
| Inkasa                                        |                 |               |                     |               |          |
|                                               | Zpráva pro pří  | jemce         |                     |               |          |
|                                               |                 |               |                     |               |          |
|                                               | Poder           | osat Uložit I | v podpisu Uložit ja | ako šablonu   |          |

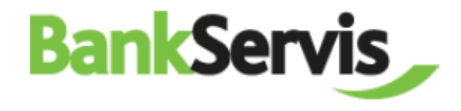

## **3 ZAHRANIČNÍ PLATEBNÍ PŘÍKAZ**

#### PŘÍKAZ K ÚHRADĚ DO ZAHRANIČÍ

Zadání platebního příkazu k úhradě do zahraničí obsahuje všechny běžné funkce pro zahraniční platební styk, včetně volby typu poplatku.

Po vyplnění zadáte dle potřeby:

- podepsat příkaz k úhradě se rovnou odešle po zadání autentizačního číselného kódu;
- uložit k podpisu máte-li více platebních příkazů a chcete-li je autentizovat všechny najednou ;
- uložit jako šablonu v případě, že chcete využít příkaz k úhradě jako vzorovou šablonu i v budoucnu.

Pokud si nejste jisti, že jste svůj platební příkaz do zahraničí vyplnili správně, můžete si jeho **správnost ověřit** kliknutím na tlačítko otazníku.

| Účty                         | Nastavení                                    | Profil klienta                     | Informace                                      | Nápověda        |  |  |  |  |
|------------------------------|----------------------------------------------|------------------------------------|------------------------------------------------|-----------------|--|--|--|--|
|                              |                                              |                                    |                                                |                 |  |  |  |  |
| Účty                         | Prikaz k unrade do zanranici - zadani        |                                    |                                                |                 |  |  |  |  |
| Přehled pokynů               | Číslo účtu plátce                            | vyberte úče                        | et                                             | •               |  |  |  |  |
| - 17 17 17 1                 | IBAN / číslo účtu příjemce                   |                                    |                                                |                 |  |  |  |  |
| lužemský platební styk       | Znáte-li číslo účtu příjemce ve formátu IBAN | I, upředňostňujte IBAN formát před | ujte IBAN formát před klasickým formátem účtu. |                 |  |  |  |  |
| Zahraniční platební styk     | Údaje o příjemci platby                      |                                    |                                                |                 |  |  |  |  |
| Příkaz k úhradě do zahraničí |                                              |                                    |                                                |                 |  |  |  |  |
| zahraničí                    |                                              |                                    |                                                |                 |  |  |  |  |
| Šablony                      |                                              |                                    |                                                |                 |  |  |  |  |
| impore                       |                                              |                                    |                                                |                 |  |  |  |  |
| Směna                        | Země příjemce                                | (vyberte si                        | z nabídky)                                     | -               |  |  |  |  |
| Trvalé platební příkazy      | Banka příjemce                               |                                    |                                                |                 |  |  |  |  |
| Inkasa                       | SWIFT kód / BIC                              |                                    |                                                | 0               |  |  |  |  |
|                              | Název                                        |                                    |                                                |                 |  |  |  |  |
|                              | Město                                        |                                    |                                                |                 |  |  |  |  |
|                              | Ulice                                        |                                    |                                                |                 |  |  |  |  |
|                              | Země                                         | (vyberte si                        | (vyberte si z nabídky)                         |                 |  |  |  |  |
|                              | Částka                                       | 0.00                               |                                                |                 |  |  |  |  |
|                              | Poplatky                                     | SHA                                |                                                | •               |  |  |  |  |
|                              | Rychlost platby                              | Normálně                           |                                                |                 |  |  |  |  |
|                              | Datum splatnosti                             | 03.09.2013                         |                                                |                 |  |  |  |  |
|                              | Důvod platby                                 |                                    |                                                |                 |  |  |  |  |
|                              |                                              |                                    |                                                |                 |  |  |  |  |
|                              |                                              |                                    |                                                |                 |  |  |  |  |
|                              |                                              |                                    |                                                |                 |  |  |  |  |
|                              |                                              |                                    |                                                |                 |  |  |  |  |
|                              |                                              | L                                  |                                                |                 |  |  |  |  |
|                              | Kontrola platebního příkazu                  | Platební příkaz                    | splňuje podmínky nestandardní zahr             | aniční platby 🕜 |  |  |  |  |

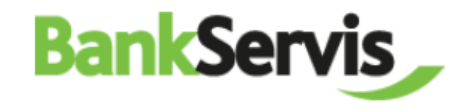

# 4 SMĚNA

#### PROVEDENÍ SMĚNY

BankServis umožňuje směňovat prostředky v rámci vašeho účtu.

Směna probíhá přes vyhlašovaný kurzovní lístek, který naleznete v záložce "Informace" → "Kurzovní lístek". Kurzovní lístek se aktualizuje vždy 1x denně v 9:00. Při výjimečném výkyvu kurzů může dojít k aktualizaci i v průběhu dne.

Proto je potřeba brát na zřetel, že vypočtené částky směny jsou pouze **orientační**.

Po vyplnění zadáte dle potřeby:

- podepsat transakce se po zadání autentizačního číselného kódu rovnou odešle;
- uložit k podpisu máte-li více transakcí a chcete-li je autentizovat všechny najednou nebo odložit autentizaci na později.

|                          | Účty |               | Účty                                                                                                    |                                       | Nastavení             | Prof | il klienta | Informace | Nápově |  |  |
|--------------------------|------|---------------|----------------------------------------------------------------------------------------------------|---------------------------------------|-----------------------|------|------------|-----------|--------|--|--|
| _                        |      |               |                                                                                                    |                                       |                       |      |            |           |        |  |  |
| Účty                     |      | Směna - z     | zadání                                                                                                    |                                       |                       |      |            |           |        |  |  |
| Přehled pokynů           |      | Účet v pr     | odávané měně                                                                                                    |                                       | vyberte               | účet | •          |           |        |  |  |
|                          | (    | Prodávana     | á měna                                                                                                    |                                       |                       |      |            |           |        |  |  |
| Tuzemský platební styk   |      | Částka        |                                                                                                    | v měně prodávané<br>v měně pakupované | 0                     |      |            |           |        |  |  |
| Zahraniční platební styk |      | Účet v na     | kupované měně                                                                                                    |                                       | vyberte               | účet | <b>_</b>   |           |        |  |  |
| Směna                    |      | Nakupova      | ná měna                                                                                                    |                                       |                       |      |            |           |        |  |  |
| Směna<br>Dřebled směn    |      | Směnný k      | urz                                                                                                    |                                       |                       |      |            |           |        |  |  |
| Premed smen              |      | Objem na      | kupované měny                                                                                                    |                                       |                       |      |            |           |        |  |  |
| Trvalé platební příkazy  |      | Vypočten      | upované měny<br>částky směny jsou orientační, mohou být přepočteny dle kurzovního lístku platného k okamžiku realizace transakce. |                                       |                       |      |            |           |        |  |  |
| Inkasa                   |      | Po            | odepsat                                                                                                    | Uložit k podpisu                      |                       |      |            |           |        |  |  |
|                          |      |               |                                                                                                    |                                       |                       |      |            |           |        |  |  |
|                          |      | Tlačítk       | em "Podepsat" přejdete                                                                                                    | k autentizaci Vašeho p                | ožadavku na směnu .   |      |            |           |        |  |  |
|                          |      | \rm 🛛 Tlačítk | em "Uložit k podpisu" če                                                                                                    | ká směna na schválení                 | v záložce "K podpisu" |      |            |           |        |  |  |
|                          |      | \rm 0 Minima  | ální objem směny je ekvi                                                                                                    | ivalent 50 CZK                        |                       |      |            |           |        |  |  |

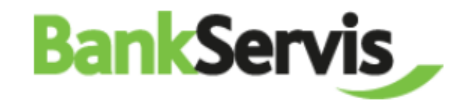

## 5 TRVALÝ PLATEBNÍ PŘÍKAZ

#### ZADÁNÍ TRVALÉHO PLATEBNÍHO PŘÍKAZU

Pro pravidelné platby v rámci ČR si můžete nastavit trvalý platební příkaz.

Trvalé platební příkazy v cizích měnách lze provádět pouze v rámci Citfin.

Po vyplnění zadáte dle potřeby:

- podepsat trvalý platební příkaz se po zadání autentizačního číselného kódu rovnou odešle;
- uložit k podpisu máte-li vícero trvalých platebních příkazů a chcete-li je autentizovat všechny najednou.

Aktivní platební příkazy lze upravit, či zrušit.

Přehled plateb vykonaných na základě těchto příkazů naleznete v záložce "Účty" → "Přehledy trvalých platebních příkazů".

| Účty                                                   | Nastavení                                      | Profil klienta | Informace  | Nápověd |
|--------------------------------------------------------|------------------------------------------------|----------------|------------|---------|
| Účty                                                   | Trvalý platební příkaz - zadání                |                |            |         |
| Přehled pokynů                                         | Číslo účtu plátce                              | vyberte úče    | et         | •       |
| Tuzemský platební styk                                 | Předčíslí účtu příjemce<br>Číslo účtu příjemce |                |            |         |
| Zahraniční platební styk                               | Kód banky účtu příjemce                        | (vyberte si    | z nabídky) | •       |
| Směna                                                  | Částka                                         | 0              |            |         |
| Trvalé platební příkazy                                | vs<br>ks                                       |                |            |         |
| Trvalý platební příkaz<br>Přehledy trvalých platebních | SS                                             |                |            |         |
| příkazů                                                | Datum splatnosti                               | 03.09.2013     |            |         |
| Inkasa                                                 | Datum platnosti od<br>Datum platnosti do       | 03.09.2013     |            |         |
|                                                        | Periodicita                                    | Měsíčně        |            | •       |
|                                                        |                                                |                |            |         |
|                                                        | Popis příjemci                                 |                |            |         |
|                                                        |                                                |                |            |         |
|                                                        | Podepsat Uložit                                | k podpisu      |            |         |

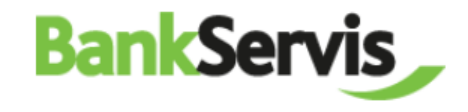

### 6 INKASA

#### PŘÍKAZ K INKASU

Příkaz k inkasu můžete zadat v rámci českých bank pouze v CZK.

V rámci Citfin lze inkasovat i ostatní cizí měny.

Podmínkou provedení transakce je skutečnost, že na protiúčtu musí být zadán souhlas s inkasem.

Stejně jako u ostatních příkazů i zde můžete příkaz:

- rovnou podepsat a odeslat ke zpracování;
- ✓ uložit **k podpisu**;
- či z příkazu vytvořit šablonu.

| Účty                                          | Nastavení                                  | Profil klienta                             | Informace             | Nápověda |  |  |  |
|-----------------------------------------------|--------------------------------------------|--------------------------------------------|-----------------------|----------|--|--|--|
| Účty                                          | Trvalý platební příkaz - zadání            |                                            |                       |          |  |  |  |
| Přehled pokynů                                | Číslo účtu plátce                          | vyberte účet                               |                       | •        |  |  |  |
| Tuzemský platební styk                        | Předčíslí účtu příjemce                    |                                            |                       |          |  |  |  |
|                                               | Císlo účtu příjemce                        | (alberta ei z                              | (whate si z polidky ) |          |  |  |  |
| Zanranichi platebni styk                      | Částka                                     |                                            | паріоку)              |          |  |  |  |
| Směna                                         | VS                                         |                                            |                       |          |  |  |  |
| Trvalé platební příkazy                       | кѕ                                         |                                            |                       |          |  |  |  |
| Inkasa                                        | SS                                         |                                            |                       |          |  |  |  |
| Příkaz k inkasu<br>Přehled příkazů k inkasu   | Datum splatnosti                           | 03.09.2013                                 |                       |          |  |  |  |
| Šablony<br>Import                             | Datum platnosti do                         | 03.09.2013                                 |                       |          |  |  |  |
| Povolení inkasa<br>Přehled povolení inkasa    | Periodicita                                | Měsíčně                                    |                       | •        |  |  |  |
| Povolení inkasa SIPO<br>Přehled povolení SIPO |                                            |                                            |                       |          |  |  |  |
|                                               | Popis příjemci                             |                                            |                       |          |  |  |  |
|                                               |                                            |                                            |                       |          |  |  |  |
|                                               | Podepsat Ulož                              | íit k podpisu                              |                       |          |  |  |  |
|                                               | 0 Tlačítkem "Podepsat" přejdete k au       | tentizaci Vašeho trvalého platebního příka | azu.                  |          |  |  |  |
|                                               | \rm 🛛 Tlačítkem "Uložit k podpisu" čeká tr | valý platební příkaz na schválení v záložc | e "K podpisu".        |          |  |  |  |

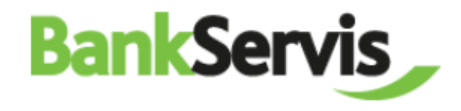

#### **POVOLENÍ K INKASU**

Zde naleznete všechna povolení k inkasu, která byla zadána.

Platná povolení můžete upravovat. Povolení po platnosti již jen prohlížet.

| Účty                                                                                        |                                             | Nastavení                                                       | Profil klienta                                                       | Informace                            | Nápověd |  |
|---------------------------------------------------------------------------------------------|---------------------------------------------|-----------------------------------------------------------------|----------------------------------------------------------------------|--------------------------------------|---------|--|
| Účty                                                                                        | Povolení k                                  | inkasu - zadání                                                 |                                                                      |                                      |         |  |
| Přehled pokynů                                                                              | Číslo účtu p<br>Předčíslí úč                | látce<br>tu příjemce                                            | vyberte                                                              | 9 účet                               |         |  |
| Tuzemský platební styk                                                                      | Číslo účtu p                                | vříjemce                                                        |                                                                      |                                      |         |  |
| Zahraniční platební styk                                                                    | Kód banky i                                 | účtu příjemce                                                   | (vybert                                                              | (vyberte si z nabídky)<br>03.09.2013 |         |  |
| Směna                                                                                       | Datum platr                                 | nosti od                                                        | 03.09.2                                                              |                                      |         |  |
| Trvalé platební příkazy                                                                     | Datum platr                                 | nosti do                                                        | 03.09.2                                                              | 2013                                 |         |  |
| Inkasa                                                                                      | Druh limitu                                 | ncı                                                             | žádný                                                                |                                      |         |  |
| Příkaz k inkasu                                                                             | Limit                                       |                                                                 | 0                                                                    |                                      |         |  |
| Prehled prikazu k inkasu<br>Šablony<br>Import                                               | Pod                                         | epsat Uložit I                                                  | k podpisu                                                            |                                      |         |  |
| Povolení inkasa<br>Přehled povolení inkasa<br>Povolení inkasa SIPO<br>Přehled povolení SIPO | <ul><li>Tlačítke</li><li>Tlačítke</li></ul> | n "Podepsat" přejdete k auten<br>n "Uložit k podpisu" čeká povo | tizaci Vašeho povolení inkasa .<br>lení inkasa na schválení v záložo | e "K podpisu".                       |         |  |

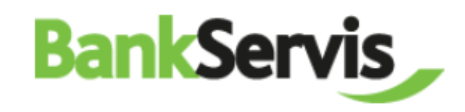

## 7 INFORMACE

## ŽÁDOST O VÝPIS Z ÚČTU

| Účty                                                                                                    | Nastavení                                                                                                    | Profil klienta                                                                                | Informace | Nápověda |
|----------------------------------------------------------------------------------------------------|----------------------------------------------------------------------------------------------------|-----------------------------------------------------------------------------------------------|-----------|----------|
| Informace<br>Žádost o výpis<br>Žádost o mimořádný výpis<br>Osobní zprávy z banky<br>Výpisy<br>Konfirmace<br>Potvrzení o provedení převodu<br>prostředků<br>Obecné zprávy z banky<br>Poslat zprávu bance<br>Smlouvy<br>Odeslané zprávy bance<br>Kurzovní lístek<br>Informace o uživateli<br>Provozovatel stránek | Žádost o výpis z účtu<br>Periodicita<br>Typ výpisu<br>Podepsat<br>Tlačítkem "Podepsat" přejdete k autent<br>Typ výpisu<br>a. Bankservis - výpis v PDF do bankser<br>b. Elektronický - zasílání výpisů emaile<br>c. Papírový - poštou | Týdně<br>Papírový<br>tizaci Vašeho požadavku.<br>visu formou osobní zprávy z banky<br>m (PDF) |           |          |

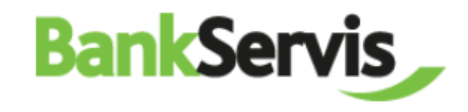

## ŽÁDOST O MIMOŘÁDNÝ VÝPIS

| Účty                                                                                                    | Nastavení                                                                                                    | Profil klienta                                                          | Informace | Nápověda |
|----------------------------------------------------------------------------------------------------|----------------------------------------------------------------------------------------------------|-------------------------------------------------------------------------|-----------|----------|
| Informace<br>Žádost o výpis<br>Žádost o mimořádný výpis<br>Osobní zprávy z banky<br>Výpisy<br>Konfirmace<br>Potvrzení o provedení převodu<br>prostředků<br>Obecné zprávy z banky<br>Poslat zprávu bance | Žádost o mimořádný výpis z účtu<br>Číslo účtu<br>Výpisy od<br>Výpisy do<br>Typ výpisu<br>Podepsat                                                                                                    | vyberte úče<br><br><br>Papírový                                         |           |          |
| Odeslané zprávy bance<br>Kurzovní lístek<br>Informace o uživateli<br>Provozovatel stránek                                                                                                    | <ul> <li>Tacitkem Podepsat prejdete k autent</li> <li>Typ výpisu         <ul> <li>Bankservis - výpis v PDF do bankser</li> <li>Elektronický - zasílání výpisů emaile</li> <li>Papírový - poštou</li> </ul> </li> </ul> | izaci vaseno pozadavku.<br>visu formou osobní zprávy z banky<br>m (PDF) |           |          |

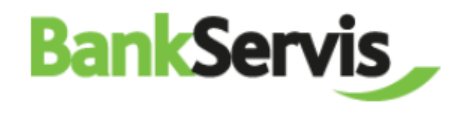

#### KONFIRMACE

|   | Účty                                                                  |                 | Nastav             | ení           |               | Prof         | il kli         | enta         |              | Inform            | ace        | Nápově               | éda             |           |
|---|-----------------------------------------------------------------------|-----------------|--------------------|---------------|---------------|--------------|----------------|--------------|--------------|-------------------|------------|----------------------|-----------------|-----------|
|   | Informace                                                             | Konfirmac       | e                  |               |               |              |                |              |              |                   |            |                      |                 |           |
|   | Žádost o výpis<br>Žádost o mimořádný výpis                            | Číslo           | Číslo účtu klienta | Nakup<br>Měna | ujete<br>Kurz | Částka       | Prodáv<br>Měna | ráte<br>Kurz | Částka       | Datum<br>Sjednání | Vypořádání | Evidenční č. obchodu | Oprávněná osoba |           |
|   | Osobní zprávy z banky                                                 | 25553522        | 1001021/2060       | EUR           | 1.0000        | 3 000.00     | CZK            | 25.0000      | 75 000.00    | 31.10.2012        | 31.10.2012 | 1695                 | Test Smlouvy    | Nový      |
| Κ | Výpisy                                                                | 25548311        | 1001021/2060       | LTL           | 1.1800        | 1 180 000.00 | PLN            | 1.0000       | 1 000 000.00 | 26.10.2012        | 26.10.2012 | 1690                 | Jiří Kostka     | Nový      |
| V | <ul> <li>Konfirmace</li> <li>Potvrzeni o provedeni převodu</li> </ul> | 25548263        | 1001021/2060       | NZD           | 1.0000        | 100 000.00   | SAR            | 3.0500       | 305 000.00   | 26.10.2012        | 26.10.2012 | 1689                 | Jiří Kostka     | Nový      |
|   | prostředků                                                            | <u>25548186</u> | 100 102 1/2060     | PLN           | 1.0000        | 1 000 000.00 | LTL            | 1.1800       | 1 180 000.00 | 26.10.2012        | 26.10.2012 | 1688                 | Jiří Kostka     | Nový      |
|   | Obecné zprávy z banky                                                 | <u>25548171</u> | 1001021/2060       | SAR           | 3.0500        | 305 000.00   | NZD            | 1.0000       | 100 000.00   | 26.10.2012        | 26.10.2012 | 1687                 | Jiří Kostka     | Nový      |
|   | Poslat zprávu bance                                                   | <u>24957757</u> | 100 102 1/2060     | LVL           | 1.0000        | 1 000.00     | сzк            | 36.8100      | 36 810.00    | 29.06.2012        | 29.06.2012 | 1644                 | Jiří Kostka     | Nový      |
|   | Smiouvy<br>Odeslané zprávy bance                                      | 24423975        | 1001021/2060       | TRY           | 1.0000        | 1 000.00     | сzк            | 2.4500       | 2 450.00     | 06.06.2012        | 06.06.2012 | 1643                 | Jiří Kostka     | Podepsaný |
|   | Kurzovní lístek                                                       | 24364028        | 100 102 1/2060     | SEK           | 1.8800        | 940.00       | ILS            | 1.0000       | 500.00       | 24.05.2012        | 24.05.2012 | 1642                 | Jiří Kostka     | Podepsaný |
|   | Informace o uživateli                                                 | <u>24364011</u> | 1001021/2060       | SEK           | 1.0000        | 1 000.00     | MXN            | 1.9200       | 1 920.00     | 24.05.2012        | 24.05.2012 | 1641                 | Jiří Kostka     | Podepsaný |
|   | Provozovatel stránek                                                  | <u>24364005</u> | 1001021/2060       | ILS           | 1.0000        | 500.00       | SEK            | 1.8800       | 940.00       | 24.05.2012        | 24.05.2012 | 1640                 | Jiří Kostka     | Podepsaný |
|   |                                                                       | 24363987        | 1001021/2060       | MXN           | 1.9200        | 1 920.00     | SEK            | 1.0000       | 1 000.00     | 24.05.2012        | 24.05.2012 | 1639                 | Jiří Kostka     | Podepsaný |
|   |                                                                       | <u>24363216</u> | 100 102 1/2060     | сzк           | 3.4500        | 3 450.00     | HRK            | 1.0000       | 1 000.00     | 24.05.2012        | 24.05.2012 | 1638                 | Jiří Kostka     | Podepsaný |
|   |                                                                       | 24363215        | 1001021/2060       | сzк           | 13.1000       | 13 100.00    | BGN            | 1.0000       | 1 000.00     | 24.05.2012        | 24.05.2012 | 1637                 | Jiří Kostka     | Podepsaný |
|   |                                                                       | <u>24363212</u> | 1001021/2060       | HRK           | 1.0000        | 1 000.00     | CZK            | 3.4500       | 3 450.00     | 24.05.2012        | 24.05.2012 | 1636                 | Jiří Kostka     | Podepsaný |
|   |                                                                       | 24363210        | 1001021/2060       | BGN           | 1.0000        | 1 000.00     | СΖК            | 13.1000      | 13 100.00    | 24.05.2012        | 24.05.2012 | 1635                 | Jiří Kostka     | Podepsaný |
|   |                                                                       | <u>24363106</u> | 1001021/2060       | сzк           | 31.5000       | 63 000.00    | GBP            | 1.0000       | 2 000.00     | 24.05.2012        | 24.05.2012 | 1634                 | Jiří Kostka     | Podepsaný |
|   |                                                                       | 24363060        | 1001021/2060       | SEK           | 1.0000        | 2 000.00     | СΖК            | 2.8000       | 5 600.00     | 24.05.2012        | 24.05.2012 | 1633                 | Jiří Kostka     | Podepsaný |
|   |                                                                       | <u>24362946</u> | 100 102 1/2060     | CZK           | 2.8000        | 5 600.00     | SEK            | 1.0000       | 2 000.00     | 24.05.2012        | 24.05.2012 | 1632                 | Jiří Kostka     | Podepsaný |
|   |                                                                       | 24362942        | 1001021/2060       | HUF           | 1.0000        | 20 000.00    | СZК            | 0.0850       | 1 700.00     | 24.05.2012        | 24.05.2012 | 1631                 | Jiří Kostka     | Podepsaný |

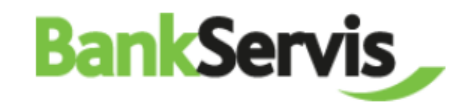

#### POTVRZENÍ O PROVEDENÍ PŘEVODU

Po zpracování platebního příkazu na naší straně se potvrzení automaticky generuje do internetového bankovnictví, kde je zdarma k vyzvednutí.

| Úči                                                                                                    | zy Nastavení                          | Profil klienta    | Informace | Nápověda |
|----------------------------------------------------------------------------------------------------|---------------------------------------|-------------------|-----------|----------|
| Informace<br>Žádost o výpis<br>Žádost o mimořádný výpis<br>Osobní zprávy z banky<br>Výpisy<br>Konfirmace<br>Potvrzení o provedení převodu<br>prostředků<br>Obecné zprávy z banky<br>Poslat zprávu bance<br>Smlouvy<br>Odeslané zprávy bance<br>Kurzovní lístek<br>Informace o užívateli<br>Provozovatel stránek | Nemáte žádné potvrzení o provedení př | řevodu prostředků |           |          |

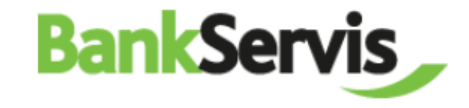

#### POSLAT ZPRÁVU BANCE

V případě jakýchkoliv problémů či dotazů se na nás neváhejte obrátit prostřednictvím:

- ✓ "poslat zprávu bance"
- ✓ e-mailu
   <u>helpdesk@citfin.cz</u>
- ✓ telefonního čísla
   +420 234 092 333

| Účty                                                                                                    |                 | Nastavení                                       | Profil klienta       | Informace | Nápověda |  |  |
|----------------------------------------------------------------------------------------------------|-----------------|-------------------------------------------------|----------------------|-----------|----------|--|--|
| Informace                                                                                                    | Zpráva bance    |                                                 |                      |           |          |  |  |
| Žádost o výpis<br>Žádost o mimořádný výpis<br>Osobní zprávy z banky<br>Výpisy<br>Konfirmace<br>Potvrzení o provedení převodu<br>prostředků           | Text zpráv      | y:                                              |                      |           |          |  |  |
| Obecné zprávy z banky<br>Poslat zprávu bance<br>Smlouvy<br>Odeslané zprávy bance<br>Kurzovní lístek<br>Informace o uživateli<br>Provozovatel stránek | Po<br>1 Tlačítk | <b>depsat</b><br>em "Podepsat" přejdete k auter | ntizaci Vaší zprávy. |           |          |  |  |

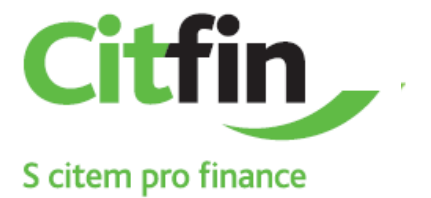

NENAŠLI JSTE POTŘEBNOU NÁPOVĚDU?

ZAVOLEJTE NÁM:

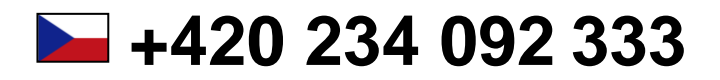